附件

## "基础教育精品课"制作能力提升培训报 名操作流程

2023年9月8日起可进行线上报名缴费学习。支持个人或单位(学校)报名缴费。

一、个人操作流程

(一) 电脑端

1. 四川省内教师

进入四川教育学习广场门户(网址: scsjypx.sc.edu.cn), 点击"省内教师登录入口"用四川省中小学智慧教育平 台现有账号登录,即可自主选择课程进行线上报名缴费 学习。没有账号的用户需点击"省内教师注册入口"先 注册再登录。

2. 其他用户

进入四川教育学习广场门户(网址: scsjypx.sc.edu.cn) 点击"其他用户注册登录入口"账号注册登录。登陆后 选择课程进行线上报名缴费学习。

(二)移动端

关注微信公众号"川教音社", 点击下方的"四川教育学习广场"按 钮,或者扫描二维码进入移动端门户 从登录入口进行学习。

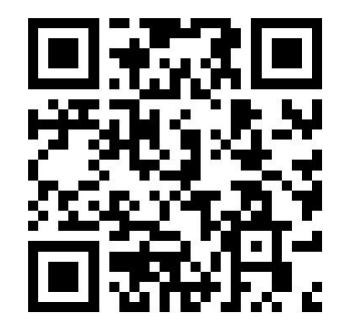

电脑端完成线上报名缴费流程后,可自主选择电脑端 或移动端进行学习(移动端暂不支持课程报名及缴费)。

## 二、单位(学校)操作流程

单位(学校)报名的用户对公转账后由所在单位(学校)工作人员先注册账号进入对公开票信息入口提交相关 信息,等待工作人员审核后,后台统一开通后按个人操作 流程直接登录学习即可。

 1.省内教师:直接使用四川中小学智慧教育平台个 人现有账号密码登录。

2.省外教师:账号为对公转账报送的教师手机号,初始密码为"edu@账号后六位"。